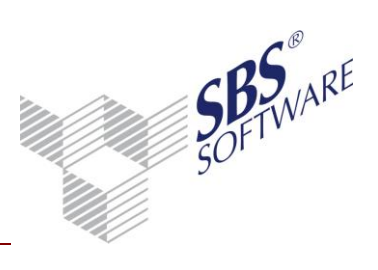

## Inhaltsverzeichnis

| 1. ALLGEMEINE INFORMATIONEN                                  | 2  |
|--------------------------------------------------------------|----|
| 2. STAMMDATEN                                                | 3  |
| 2.1. MANDANTENSTAMMBLATT                                     | 3  |
| 2.1.1. DIALOG BANKKONTO                                      | 4  |
| 2.2. KUNDENSTAMM/LIEFERANTENSTAMM                            | 5  |
| 2.2.1. DIALOGFENSTER BANK                                    | 5  |
| 2.2.2. UMSTELLUNG BESTEHENDER STAMMDATEN                     | 8  |
| 2.2.3. VORAUSSETZUNGEN PRE-NOTIFICATION                      | 9  |
| 2.2.4. ZAHLUNGSAVIS                                          | 10 |
| 2.2.5. EXPORT MIT BANKEN                                     | 11 |
| 2.2.6. SEPA-MANDATE                                          | 11 |
| 3. DURCHFÜHRUNG EINER SEPA-ÜBERWEISUNG                       | 12 |
| 3.1. DISPOSITION ZAHLUNGSAUSGANG                             | 12 |
| 3.2. AUSGABE AUF ZAHLUNGSTRÄGER UND IN DIE ZAHLUNGSLISTE     | 12 |
| 3.2.1. AUSGABE DER SEPA-ÜBERWEISUNG AUF ZAHLUNGSTRÄGER       | 13 |
| 3.2.2. AUSGABE DER SEPA-ÜBERWEISUNG BELEG AUF ZAHLUNGSTRÄGER | 13 |
| 3.3. OFFENE ZAHLUNGEN                                        | 14 |
| 3.4. ERLEDIGTE ZAHLUNGEN                                     | 14 |
| 4. DURCHFÜHRUNG EINER SEPA-LASTSCHRIFT                       | 16 |
| 4.1. DISPOSITION ZAHLUNGSEINZUG                              | 16 |
| 4.1.1. EIGENSCHAFTEN REGISTER <b>GRUNDANGABEN</b>            | 16 |
| 4.1.2. DOKUMENT DISPOSITION ZAHLUNGSEINZUG                   | 16 |
| 4.1.3. AUSGABE AUF ZAHLUNGSTRÄGER UND IN DIE ZAHLUNGSLISTE   | 18 |
| 4.2. OFFENE ZAHLUNGEN (ZAHLUNGSLISTE)                        | 19 |
| 4.3. ERLEDIGTE ZAHLUNGEN                                     | 19 |
| 5. ANZEIGE SEPA-DATEIEN                                      | 21 |
| 5.1. ZAHLUNGSVERKEHR                                         | 21 |
| 5.1.1. ZAHLUNGSDATEI ANZEIGE                                 | 21 |

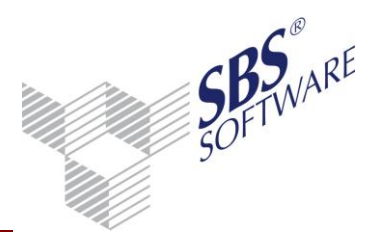

## 1. Allgemeine Informationen

In diesem Leitfaden werden die Schritte zur Nutzung des **SEPA-Zahlungsverkehr** in SBS Rewe neo<sup>®</sup> beschrieben.

Mit dem SEPA-Zahlungsverkehr sind Überweisungen und Lastschriften in EURO für das In- und Ausland\* ausführbar.

Für die Berechtigung an der Teilnahme des SEPA-Zahlungsverkehrs müssen kreditinstitutsabhängige Vereinbarungen und Verträge abgeschlossen sein. Bei SEPA-Lastschriften müssen zusätzlich die Kontoberechtigungen zum Einzug von Lastschriften vorliegen.

Transaktionen können aufgrund der gesetzlichen Meldebestimmungen meldepflichtig sein. Informationen hierzu und den Online-Meldedienst erreichen Sie direkt über die Homepage der Deutschen Bundesbank unter **Statistik** | **Meldewesen**.

Nähere Informationen zu SEPA und den \*teilnehmenden Ländern erhalten Sie auf WWW.SEPADEUTSCHLAND.DE

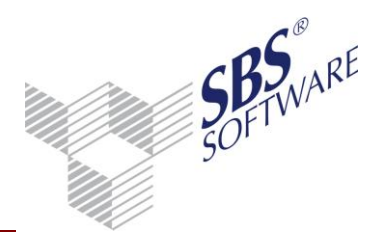

## 2. Stammdaten

## 2.1. Mandantenstammblatt

Auf dem Register **Bank** hinterlegen Sie für die Ausführung von SEPA-Lastschriften Ihre **Gläubiger-Identifikationsnummer.** Diese können Sie bei der Deutschen Bundesbank beantragen. Unterhalb der **Gläubiger-Identifikation** finden Sie die **Kombination Mandats-Referenz**. Hier legen Sie für diese Firma fest, aus welchen Bestandteilen eine **Mandats-Referenz** automatisch erzeugt werden soll.

Zur Auswahl steht eine Kombination aus Kundennummer + IBAN oder Kürzel + Kundennummer + Zähler. Bei der zweiten Kombinationsmöglichkeit ist das Kürzel ein freiwilliges Eingabefeld. Die laufende Nummer erhöht sich beim Generieren um die nächste freie Stelle. Sofern Sie die Kombination der **Mandats-Referenz** mit Trennzeichen unterteilen möchten, kann dies ebenfalls hier gesteuert werden. Das Trennzeichen wird zwischen jeden Block automatisch gesetzt.

Folgende Trennzeichen sind zugelassen:

- a z
- A Z
- 0-9
- ':?,-(+.)/
- sowie das Leerzeichen (Space)

| 😢 Mandantenstammblatt                                                                                              | : Musterfirma (999)                                                                                                    |                                                                                                    |
|----------------------------------------------------------------------------------------------------|----------------------------------------------------------------------------------------------------|----------------------------------------------------------------------------------------------------|
| 🗋 🖬 🖂 🖾 🖌                                                                                                    | 2013 💌                                                                                                    |                                                                                                    |
| Allgemeines Allgemeines Anschrift Anschrift Kommunikation Bank ReWe Steuern Gruppen Freie Felder Sonstige Adressen | B <u>u</u> ndesland<br>L <u>Z</u> B-Firmennummer<br>Gläubiger-Identifikationsnummer<br>Kombination Mandats-Referenz<br>Kürzel (max. 5 Zeichen)<br>Beispiel Mandats-Referenz | <keine auswahl="">      DE1234567891234567      Kunden-Nr   IBAN      Trennzeichen      10001DE2128276050000123456  </keine> |
|                                                                                                    | BIC IBAN<br>MARKDEF1600<br>SOLADEST600 DE51600501011                                                                                                    | B L Bankname Abw. Kontc   □ □ Bundesbank Stuttgart   234567899 ✓ □   Löschen                                                 |
|                                                                                                    |                                                                                                    | OK Abbrechen 🥑                                                                                                    |

Abb. 1: Mandantenstammblatt | Bank

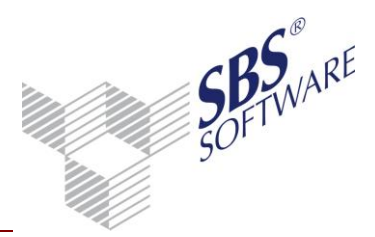

#### 2.1.1. Dialog Bankkonto

Für die Disposition und die Ausführung von SEPA-Überweisungen und SEPA-Lastschriften ist es notwendig, dass in Ihren Bankverbindungen (Auftraggeber Bank) eine gültige **IBAN-Nummer** hinterlegt ist.

Im Register **Zahlungsverkehr** geben Sie die **Letzte Avis-/Pre-Notification Nr.** an. Diese dient als Beginn der fortlaufenden Nummerierung des Zahlungsavis bzw. der Pre-Notification. Jede Nummer wird nur einmal vergeben. Somit haben das Zahlungsavis und die Pre-Notification nie dieselbe Nummer. Diese Nummerierung wird in den **Erledigten Zahlungen** eingeblendet.

Im Register **SEPA-Daten** hinterlegen Sie die SEPA-Vorlauffristen für die verschiedenen Lastschriftarten und die **Cut-Off-Zeit**.

#### 2.1.1.1. SEPA-Vorlauffrist

Hinterlegen Sie hier, welche **Vorlauffrist in Tagen** für den jeweiligen Lastschrifttyp bei der Ausgabe von Zahlungsdateien berücksichtigt werden muss. Die unterschiedlichen Vorlauffristen erfragen Sie bitte bei Ihren Banken.

| Bankkonto           |                     |              |                           |
|---------------------|---------------------|--------------|---------------------------|
| B <u>a</u> nk       | 66350036 Sparkasse  | e Kraichgau  | Bruchsal-Bretten-Sinsheim |
| BIC:                | BRUSDE66XXX         |              |                           |
| <u>K</u> ontonummer | 123456              | <u>I</u> BAN | DE94663500360000123456    |
| Grundangaben        | Konten Zahlungsverk | kehr SEPA    | -Daten                    |
| _ Vorlauffrist in 1 | Tagen               |              | Cut-Off-Zeit              |
| Basis Erst-/ Ei     | inmaleinzug         | 5            | Uhrzeit 0 0               |
| Basis Folgeeir      | nzug                | 2            |                           |
| Firmen Erst-/ 8     | Einmaleinzug        | 1            |                           |
| Firmen Folgee       | inzug               | 1            |                           |
|                     |                     |              |                           |
|                     |                     |              | OK Abbrechen 🥑            |

Abb. 2: Bankkonto

#### 2.1.1.2. Cut-Off-Zeit

Mit der **Cut-Off-Zeit** legen Sie fest, bis zu welcher Uhrzeit die Zahlungsdateien bei Ihrer Bank vorliegen muss und verarbeitet wird. Im Vorfeld halten Sie bitte Rücksprache mit Ihrer Bank, da die Cut-Off-Zeit pro Bank unterschiedlich sein kann. Dieser Zeitpunkt wird bei der Ausgabe einer Zahlungsdatei überprüft. Wird diese Zeit bei der Ausgabe überschritten, wird die Datei erst am nächsten Tag von der Bank verarbeitet.

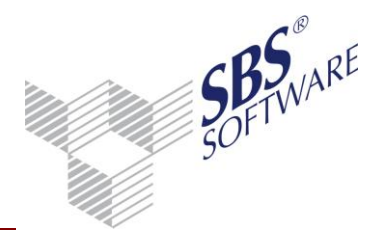

## 2.2. Kundenstamm/Lieferantenstamm

#### 2.2.1. Dialogfenster Bank

Das Dialogfenster **Bank** unterteilt sich in zwei Bereiche. Im oberen Bereich werden die vorhandenen Banken aufgelistet. Im unteren Bereich werden alle **SEPA-Mandate** der markierten Bank angezeigt.

| 😢 Werner Müller OHG                                                                                                    |                                                                |                                               |                     |
|----------------------------------------------------------------------------------------------------|----------------------------------------------------------------|-----------------------------------------------|---------------------|
| D   🖬 🖨 🕰   🗙   14                                                                                                    | ∢ 10001 🕨 🔰                                                    |                                               |                     |
| E Kunde<br>Grundangaben<br>Anschrift<br>E Kommunikation<br>E Bank<br>E Zahlungskonditionen<br>E Zahlungsverkehr<br>Verwendungszweck<br>Mahnwesen | BIC IBAN<br>BEVODEBBXX DE26100900000                           | B Bankname<br>0000011111 D Berliner Volksbank | Abw. Kontoinha      |
| Notizen                                                                                                    | <u>N</u> eu <u>B</u> earbeiten<br>Bezeichnung                  | Löschen<br>Mandats-Referenz                   | B Letzte Verwendung |
|                                                                                                    | <u>automatisch generiert</u><br><u>N</u> eu <u>B</u> earbeiten | Löschen                                       |                     |
| Letzte Änderung: 12.11.2013 / L                                                                                                    | izenznehmer                                                    | 0                                             | K Abbrechen 🥑       |

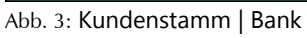

#### 2.2.1.1. Neuanlage Bank

Um eine neue Bank anzulegen klicken Sie im oberen Bereich auf die Schaltfläche **Neu**. Das Dialogfenster **Bankkonto** öffnet sich. Im Feld **Bank** kann über die Eingabe von BLZ, BIC oder Namen die gewünschte Bank aus dem **Bankenstamm** ausgewählt werden. Die BLZ wird im Feld **Bank** übernommen, darunter wird informativ der **BIC** aus dem **Bankenstamm** angezeigt. Nach Eingabe der Kontonummer, wird automatisch eine IBAN-Nummer generiert. Kommt dieser Automatismus zu keinem gültigen Ergebnis (Falscheingabe oder fehlerhafte Daten), wird das mit dem Hinweis FEHLERHAFT angezeigt. Die Anlage der neuen Bankverbindung, ist ohne Korrektur der Angaben nicht möglich, wenn die Angaben den SEPA-Raum betreffen. Wird nur eine IBAN-Nummer erfasst, ist keine Eingabe der Kontonummer notwendig.

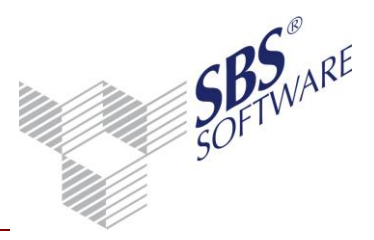

Um Dispositionen für Kunden und Lieferanten durchzuführen, ist es notwendig, die Stammdaten entsprechend anzulegen. Neben den Angaben zur Anschrift und Kommunikationsmittel, spielen die Angaben zur Bank die Schlüsselrolle für die Nutzung des Zahlungsverkehrs.

| Bankkonto                                                                               |                                 |    |
|-----------------------------------------------------------------------------------------|---------------------------------|----|
| B <u>a</u> nk<br>BIC:                                                                   | 10090000     Berliner Volksbank | .] |
| <u>K</u> ontonummer                                                                     | 11111 IBAN DE261009000000011111 |    |
| Grundangaben                                                                            | Textschlüssel                   |    |
| Ab <u>w</u> eichender I<br>Ansprechgartne<br><u>T</u> elefon<br>Be <u>v</u> orzugtes B. | Kontoinhaber<br>r<br>ankkonto   |    |
|                                                                                         | COK Abbrechen                   | )  |

Abb. 4: Kundenstamm | Bank | Bankkonto

#### 2.2.1.2. Neuanlage SEPA-Mandate

Für **SEPA-Lastschriften** ist es notwendig, Angaben für **SEPA-Mandate** zu erfassen. Um ein neues SEPA-Mandat anzulegen, klicken Sie im unteren Bereich auf die Schaltfläche **Neu**. Das Dialogfenster **SEPA-Mandat** öffnet sich. Die Neuanlage des SEPA-Mandates bezieht sich auf die markierte Bank. Jeder Bankverbindung kann ein oder mehrere SEPA-Mandat(e) zugeordnet werden. Markieren Sie im Register **Bank** im oberen Bereich des Dialogfensters die gewünschte Bank. Alle zu der markierten Bank gehörenden Mandate werden im unteren Bereich aufgelistet

| SEPA-Mandat(DE2610090000  | 0000011111)             |
|---------------------------|-------------------------|
| Bezeichnung               | Mandat 2                |
| Mandats-Referenz          | Neo-10001-2             |
| Mandats-Ausstellungsdatum | 01.01.2013              |
| Lastschriftart            | Basislastschrift (CORE) |
| Zahlungsrhythmus          | wiederkehrend erstmalig |
| Datum letzte Verwendung   |                         |
| Bemerkung                 |                         |
| Hauptmandat               | Ε                       |
| Nicht verwenden           | Γ                       |
|                           | OK Abbrechen 🥑          |

Abb. 5: Kundenstamm | Bank | SEPA-Mandat

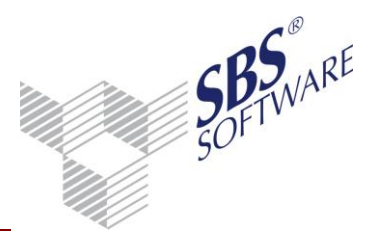

- **Bezeichnung:** Für das Mandat muss eine Bezeichnung vergeben werden, um bei der Nutzung von mehreren Mandanten eine Unterscheidung zu ermöglichen.
- **Mandats-Referenz**: Zwischen den Vertragspartnern definierte Mandats-Referenz. Diese kann manuell erfasst werden oder mit Hilfe des Symbols neben dem Eingabefeld automatisch generiert werden. Beachten Sie, dass die im **Mandantenstammblatt** definierte Grundeinstellung verwendet wird.
- Mandats-Ausstellungsdatum: Ausstellungsdatum der Mandatsvereinbarung
- Lastschriftart: Auswahl von Basislastschrift (CORE), Basislastschrift (COR1), oder Firmenlastschrift (B2B)
- Zahlungsrhythmus: Auswahl von einmaligen, wiederkehrenden, oder letztmaligen Lastschriften
- **Datum letzte Verwendung**: Das Datum der letzten Verwendung wird automatisch bei jeder Ausgabe auf Zahlungsträger aus der Disposition aktualisiert. Ist dieses Datum älter als 36 Monate, ist die Ausgabe auf den Zahlungsträger nicht möglich.
- Bemerkung: Für jedes Mandat kann eine Bemerkung erfasst werden.
- Über die Option **Hauptmandat** legen Sie fest, welches Mandat als bevorzugtes Mandat für die Disposition ausgewählt werden soll. Ist nur ein Mandat für diese Bankverbindung hinterlegt, ist dieses automatisch als Hauptmandat gekennzeichnet.
- Nicht verwenden: Hierüber steuern Sie, ob das Mandat für das Buchen bzw. für die Disposition verwendet werden darf.

Die notwendigen Angaben für SEPA-Mandate können auch automatisch generiert werden. (Siehe Kapitel 2.2.2.2)

**Hinweis**: SEPA-Mandate können direkt beim Erfassen einer Rechnungsbuchung für die Disposition zugeordnet werden. Aktivieren Sie in den Dokumenteigenschaften der **Buchungliste** im Register **Wirtschaftsjahr/SEPA** die Option **Mandats-Referenz zuordnen**.

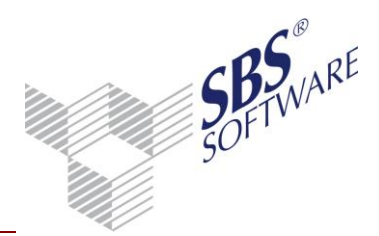

#### 2.2.2. Umstellung bestehender Stammdaten

#### 2.2.2.1. IBAN genieren

Bestehende inländische Bankverbindungen können durch einen automatischen Lauf umgestellt werden. Über das Symbol **IBAN generieren** in der Menübandgruppe **Bearbeiten** wird für diese Banken des Kunden- oder Lieferant eine IBAN erzeugt. Über das Kontextmenü kann die Funktion für einzelne oder mehrere selektierte Einträge durchgeführt werden. Alle nicht erfolgten Umstellungen werden mit dem Hinweis FEHLERHAFT angezeigt.

| Bankkonto               |                                 |   |
|-------------------------|---------------------------------|---|
| B <u>a</u> nk           | 25190001 Hannoversche Volksbank |   |
| BIC:                    | V0HADE2HXXX                     |   |
| <u>K</u> ontonummer     | 3456789012 IBAN 1 FEHLERHAFT    |   |
| Grundangaben            | Textschlüssel SEPA-Lastschrift  |   |
| Ab <u>w</u> eichender H | Kontoinhaber                    |   |
| Ansprechpartne          | x <keine angabe=""></keine>     | ] |
| Telefon                 |                                 | 1 |
| Bevorzugtes Ba          | ankkonto 🗖                      |   |
|                         |                                 |   |
|                         |                                 |   |
|                         | OK Abbrechen                    | 0 |

Abb. 6: Kundenstamm mit fehlerhafter IBAN-Nummer

Bitte beachten Sie, dass in der Tabellenansicht bei mehreren Bankverbindungen immer die erste oder die bevorzugte Bank angezeigt wird. Nutzen Sie zur Prüfung Ihrer Verbindungen die Funktion 🐝 Export mit Banken. (Siehe Kapitel 2.2.4)

Wir verwenden für das Generieren der IBAN nur sichere Informationsquellen. Eingabefehler können jedoch nicht vollkommen ausgeschlossen werden. Zudem ist nicht überprüfbar, ob ein Konto tatsächlich besteht. Daher übernehmen wir keine Haftung für Schäden, die in Folge von falschen Eingaben oder Fehlberechnungen entstehen.

#### 2.2.2.2. SEPA-Daten generieren

In der Menübandgruppe Bearbeiten steht Ihnen die Funktion 🔚 SEPA-Daten generieren zur Verfügung. Hierüber können Sie für alle Kunden SEPA-Daten generieren lassen, sofern diese Angaben noch nicht vorhanden sind. Für das Generieren der Mandats-Referenz wird die im Mandantenstammblatt hinterlegte Kombinationsmöglichkeit verwendet. Des weiteren hinterlegen Sie im Dialogfenster SEPA-Daten generieren das Mandats-Ausstellungsdatum, die Lastschriftart und den Zahlungsrythmus.

Pro Bankverbindung wird nur eine Mandats-Referenz automatisch generiert. Weitere Mandats-Referenzen müssen im Kundenstamm einzeln generiert oder manuell eingetragen werden.

Durch Aktivieren der Option SEPA-Daten überschreiben werden alle bestehenden SEPA-Daten gelöscht und neu generiert.

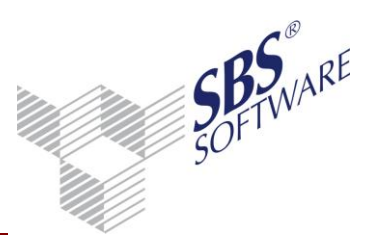

**Hinweis:** Eine Mandats-Referenz, die bei der Buchung erfasst wurde, wird nicht korrigiert. Das heißt, die Buchung bleibt mit der nicht mehr vorhandenen Mandats-Referenz bestehen. Bei der Disposition dieser Posten wird die Mandats-Referenz verwendet, die als Hauptmandat gekennzeichnet ist. Beachten Sie bitte, dass die überschriebenen Mandate mit dem Kunden neu vereinbart werden müssen!

| [ | 👌 SEPA-Daten generieren                                                                                                    |                                                                                                    | ×   |
|---|----------------------------------------------------------------------------------------------------|----------------------------------------------------------------------------------------------------|-----|
|   | Die Mandats-Referenzen werde<br>Die Kombinationsmöglichkeit w<br>Beachten Sie, dass Mandats-R<br>korrekten Bankdaten ermittelt v | en automatisch generiert.<br>ird im Mandantenstammblatt eingestellt.<br>eferenzen mit Kundennummer und IBAN nur bei<br>verden. |     |
|   | Bezeichnung<br>Mandats-Ausstellungsdatum                                                                                         | automatisch generiert<br>09.10.2013                                                                                            | ]   |
|   | Lastschriftart                                                                                                    | Basislastschrift (CORE)                                                                                                    | ]   |
|   | Zahlungsrythmus                                                                                                    | wiederkehrend erstmalig 🔹                                                                                                    | ]   |
|   | EEPA-Daten überschreibe                                                                                                    |                                                                                                    |     |
|   |                                                                                                    | OK Abbrec                                                                                                    | hen |

Abb. 7: Kundenstamm SEPA-Daten generieren

Diese Angaben werden automatisch in das Register **Bank** in den Kundenstammblättern übertragen.

Über das Kontextmenü kann die Funktion für einzelne oder mehrere selektierte Einträge durchgeführt werden.

#### 2.2.3. Voraussetzungen Pre-Notification

Im Register Zahlungsverkehr hinterlegen Sie im Bereich SEPA-Lastschrift die Angaben für das Erzeugen einer Pre-Notification. Wählen Sie in der Auswahlliste Pre-Notification drucken, Pre-Notification per E-Mail oder Pre-Notification per E-Mail mit PDF Anhang, wird auch mit Frist in Tagen vor dem Ausführungsdatum aktiv. Im Feld mit Frist in Tagen vor dem Ausführungsdatum werden automatisch 14 Tage vorbelegt. Hinterlegen Sie hier den Wert, den Sie mit Ihrem Kunden für die Pre-Notification vereinbart haben. Diese werden bei der Aufbereitung der Disposition Zahlungseinzug berücksichtigt.

Ist **Pre-Notification per E-Mail** oder **Pre-Notification per E-Mail mit PDF Anhang** ausgewählt, erfolgt der E-Mail Versand an die im Register **Kommunikation** hinterlegte E-Mail Adresse. Wenn Sie für diesen Versand eine abweichende E-Mail Adresse wünschen, können Sie diese unter dem Kommunikationsmittel **E-Mail Pre-Notification** erfassen. Ist dieser **Kommunikationstyp** nicht vorhanden, wird die Standard E-Mail Adresse verwendet.

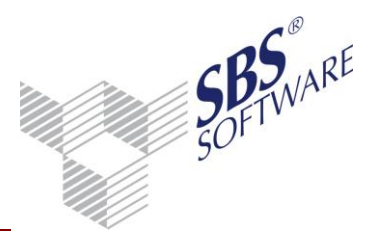

Falls mehrere Kommunikationstypen **E-Mail** oder **E-Mail Pre-Notification** erfasst sind wird die als **Hauptnummer** gekennzeichnete bzw. die in der Liste zuerst erfasste E-Mail-Adresse für den Versand der Pre-Notifcation verwendet.

lst **Pre-Notification drucken** ausgewählt, erfolgt ein Druck mit der in der Anschrift hinterlegten Hausanschrift bzw. Postanschrift. Die **Pre-Notification** kann dann auf dem Postweg versendet werden. Beachten Sie hierbei bitte die Postlaufzeit.

Für den E-Mail Versand der **Pre-Notification** ist es notwendig für den Mahntyp **Pre-Notification** im Dokument **Mahnbedingungen/Textgruppen** einen E-Mail Text zu hinterlegen. Für den Ausdruck hinterlegen Sie einen Drucktext.

Folgende Platzhalter stehen Ihnen zur Verfügung:

- Briefanrede: <BA>
- Gläubiger-Identifikationsnummer: <GI>
- Bankname: <BN>
- BIC: <BIC>
- IBAN: <IBAN>
- Mandats-Referenz: <MR>
- Fälligkeitsdatum: <FD>
- Betrag: <Betrag>
- Pre-Notification Nummer: <PNR>

#### 2.2.4. Zahlungsavis

Im Register **Verwendungszweck** können Sie im Bereich **Zahlungsavis** die Angaben zum Zahlungsavis hinterlegen. Sie haben die Möglichkeit zwischen **Zahlungsavis drucken** und **Zahlungsavis per E-Mail mit PDF Anhang** zu wählen. Außerdem wählen Sie anschließend die Ausgabeart generell erstellen oder wenn die Anzahl Posten auf dem Zahlungsträger überschritten wird.

Ist **Zahlungsavis drucken** oder **Zahlungsavis per E-Mail mit PDF Anhang** ausgewählt, können Sie die Option **Zusätzliche Ausgabe Zahlungsavis bei Erstellung Pre-Notification unterdrücken** aktivieren. Dies bewirkt, dass bei der Erstellung einer Pre-Notification nicht noch zusätzlich ein Zahlungsavis erstellt wird, da diese in der Regel dieselben Daten beinhalten.

Ebenfalls wie bei der Pre-Notification können Sie im Register **Kommunikation** eine abweichende E-Mail Adresse **E-Mail Zahlungsavis** hinterlegen.

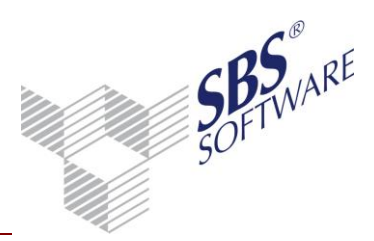

#### 2.2.5. Export mit Banken

In der Menübandgruppe **Daten** steht Ihnen der **Export mit Banken** zur Verfügung. Die Standardansicht zeigt bei mehreren Bankverbindungen immer die erste oder die bevorzugte Bank an. Wenn bei Ihren Kunden/Lieferanten mehrere Banken vorhanden sind, nutzen Sie zur Prüfung der Verbindungen diese Funktion. Über diesen Weg kann eine Kontrolle aller Bankverbindungen in Bezug auf die Umstellung von IBAN und BIC vorgenommen werden.

#### 2.2.6. SEPA-Mandate

Das Symbol 🖼 **SEPA-Mandate** öffnet eine Übersicht in der zu jeder Bankverbindung des Kunden/Lieferanten alle dazugehörigen SEPA-Mandate angezeigt werden. Pro Mandat wird eine Zeile mit der Bankverbindung und den Mandatsinformationen ausgegeben.

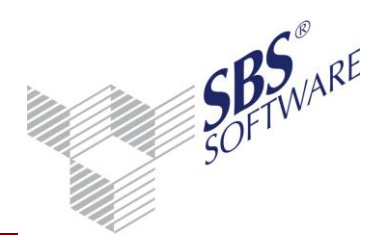

## 3. Durchführung einer SEPA-Überweisung

## 3.1. Disposition Zahlungsausgang

Im Dokument **Disposition Zahlungsausgang** kann die Zahlungsart **SEPA-Überweisung** oder **SEPA-Überweisung Beleg** nur gewählt werden, wenn beim Auftraggeber und beim Zahlungsempfänger Bankkonten mit IBAN und BIC-Angaben hinterlegt sind.

Die Zahlungsarten **SEPA-Überweisung** und **SEPA-Überweisung Beleg** können als Grundeinstellung bei der automatischen Disposition verwendet werden. Alternativ kann für einzelne Rechnungen in der Auswahlliste der Spalte **Zahlungsart** der Eintrag **SEPA-Überweisung** oder **SEPA-Überweisung Beleg** gewählt werden.

|       | ↓ ① Information | YB     | Kundensta | mm 🗡     | E Bu | uchungsliste            | Dispo       | sition Zahlu     | ın   | 📄 Mahnbedi   | ngunge     | 📕 Lieferantenstan   | nm     |
|-------|-----------------|--------|-----------|----------|------|-------------------------|-------------|------------------|------|--------------|------------|---------------------|--------|
| Konto | Bezeichnung     | Beleg1 | Datum     | Fällig   | WK   | Rechnung/<br>Gutschrift | Teilzahlung | Skonto-<br>datum | Sk-% | Skontobetrag | Zahlbetrag | Zahlungsart         | Auftra |
|       |                 | 463947 | 11.03.13  | 25.04.13 | EUR  | 84.000,00               |             |                  |      |              |            | keine Disposition 💌 |        |
|       |                 | 463947 | 11.03.13  | 25.04.13 | EUR  | 400,00                  |             |                  |      |              |            | keine Disposition   |        |
| 70001 | Franz Huber OHG | 463947 | 11.03.13  | 25.04.13 | EUR  | 16.302,00               |             |                  |      |              |            | DTA                 |        |
|       |                 | 463947 | 11.03.13  | 25.04.13 | EUR  | 1.400,00                |             |                  |      |              |            | Überweisung         |        |
|       |                 |        |           |          |      |                         |             |                  |      |              |            | DTAZV               |        |
|       | ,               | -      |           |          |      |                         |             |                  |      |              |            | SEPA-Uberw. Beleg   |        |

Abb. 8: Disposition Zahlungsausgang

## 3.2. Ausgabe auf Zahlungsträger und in die Zahlungsliste

Über Ausgabe auf Zahlungsträger | SEPA-Überweisung oder SEPA-Überweisung Beleg und Ausgabe in Zahlungsliste werden die SEPA-Überweisungen erstellt. Im jeweiligen Dialogfenster wird in der Spalte SEPA-Daten über die Schaltfläche Auswahl der über das Kontextmenü des gewünschten Eintrages das Dialogfenster Zusatzangaben SEPA geöffnet. Hier kann eine zusätzliche Referenznummer für die Zahlung hinterlegt werden (keine Pflichtangabe).

| [ | 😢 Ausgabe auf Zahlungsträger SEPA-Überweisung 📰 🗾 💌                                  |    |            |                                                          |            |  |  |
|---|--------------------------------------------------------------------------------------|----|------------|----------------------------------------------------------|------------|--|--|
|   | Zur Ausgabe der Zahlungen auf den Datenträger SEPA-Überweisung wählen Sie bitte 'OK' |    |            |                                                          |            |  |  |
|   | Empfänger                                                                            | WK | Zahlbetrag | Auftraggeber-Bank                                        | SEPA-Daten |  |  |
|   |                                                                                      |    | 2 400 00   | Landesbank Baden-Württemberg/Baden-Württembergische Bank |            |  |  |

Abb. 9: Angaben zur Zahlung

| 🔀 Zusatzangaben SEPA                                                                              |                                                                                                    | × |
|---------------------------------------------------------------------------------------------------|----------------------------------------------------------------------------------------------------|---|
| Referenznummer<br>Die Referenznummer dier<br>Überweisung mit einer eir<br>Die Referenznummer wird | nt dazu, die Zahlung eindeutig zu identifizieren. Es wird empfohlen, jede<br>ndeutigen Referenz zu belegen.<br>I unverändert bis zum Begünstigten durchgereicht. |   |
| Referenznummer                                                                                    | 1234567890                                                                                                    |   |
|                                                                                                   | OK Abbrechen                                                                                                    | 0 |

Abb. 10: Eingabemöglichkeit Referenznummer

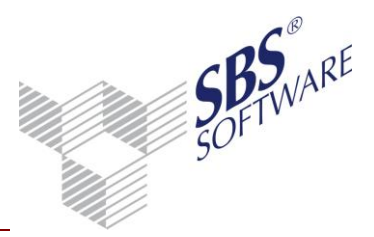

#### 3.2.1. Ausgabe der SEPA-Überweisung auf Zahlungsträger

Im Register **Ziel** des Dialogfensters **Ausgabe Zahlungen** wird das Format und der Speicherort der SEPA-XML Datei festgelegt.

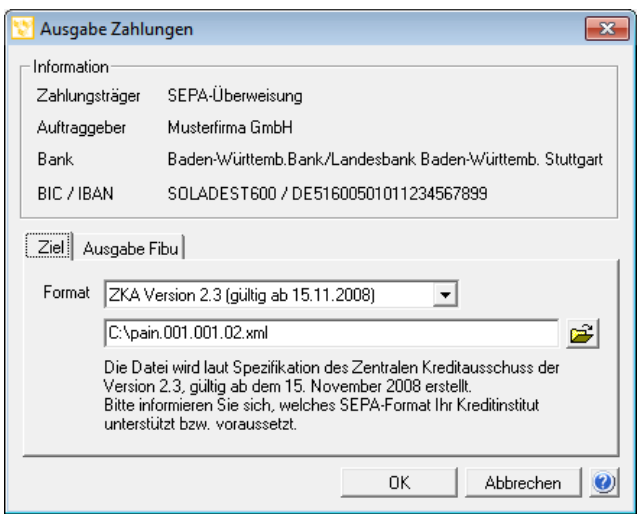

Abb. 11: Ausgabe der Zahlungen von SEPA-Überweisungen

Bei SEPA-Überweisungen können vier verschiedene Ausgabeformate eingestellt werden:

- Version 2.3, gültig ab dem 15. November 2008. Standard-Dateiname: pain.001.001.02.xml
- Version 2.4, gültig ab dem 01. November 2009. Standard-Dateiname: pain.001.002.02.xml
- Version 2.6, gültig ab dem 17. November 2012. Standard-Dateiname: pain.001.002.03.xml
- Version 2.7, gültig ab dem 04. November 2013. Standard-Dateiname: pain.001.003.03.xml

Im Register **Ausgabe Fibu** kann die direkte Ausgabe der Zahlungsbuchungen in die Finanzbuchhaltung gesteuert werden. Voraussetzung ist, dass im **Mandantenstammblatt** die jeweiligen Verrechnungskonten hinterlegt sind.

#### 3.2.2. Ausgabe der SEPA-Überweisung Beleg auf Zahlungsträger

Im Register **Druck** des Dialogfensters **Ausgabe Zahlungen** wird der Drucker, die Randangaben und die Duplikatsauswahl hinterlegt.

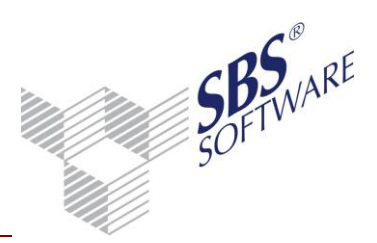

| 🔡 Ausgabe Zahlu | ngen 💽                                              |
|-----------------|-----------------------------------------------------|
| _ Information   |                                                     |
| Zahlungsträger  | SEPA-Überweisung Beleg                              |
| Auftraggeber    | Musterfirma GmbH                                    |
| Bank            | Landesbank Baden-Württemberg/Baden-Württembergische |
| BIC / IBAN      | SOLADEST600 / DE81600501010000011111                |
| Drucker         | HP LaserJet P1505                                   |
| 🔽 Mit Duplikate | en 🔽 Ränder anpassen (in mm)                        |
|                 | linker Rand 0,0                                     |
|                 | oberer Rand 0,0                                     |
|                 | OK Abbrechen 🥑                                      |

Abb. 12: Ausgabe Zahlungen

Im Register **Ausgabe Fibu** kann die direkte Ausgabe der Zahlungsbuchungen in die Finanzbuchhaltung gesteuert werden. Voraussetzung ist, dass im **Mandantenstammblatt** das Verrechnungskonten bei SEPA-Überweisung hinterlegt ist.

## 3.3. Offene Zahlungen

Wurde in der Disposition die Funktion **Ausgabe in Zahlungsliste** gewählt, erfolgt die Ausgabe der Zahlungen nicht auf einen Zahlungsträger sondern in das Dokument **Offene Zahlungen**. Kommt es bei der Ausgabe auf den Zahlungsträger zu einem Abbruch, werden die Zahlungen ebenfalls in diesem Dokument abgestellt. Die Ausgabe auf den Zahlungsträger, mit allen beschriebenen Möglichkeiten, kann aus diesem Dokument erneut durchgeführt werden.

## 3.4. Erledigte Zahlungen

Eine auf Zahlungsträger ausgegebene **SEPA-Überweisung** oder **SEPA-Überweisung Beleg** wird im Dokument **Erledigte Zahlungen** abgestellt.

Buchungen, die bereits bei der Ausgabe auf den Zahlungsträger in die Finanzbuchhaltung übergeben wurden, werden mit dem Status **gebucht** dargestellt. Andernfalls lautet der Status **bezahlt**. Die Funktion **Transfer Fibu** in der Menübandgruppe **Bearbeiten** oder im Kontextmenü führt die Buchung der Zahlung in die Finanzbuchhaltung aus.

In der Spalte Zahlungsavis Nr. bekommen Sie die dazugehörige Nummerierung angezeigt.

Über das Kontextmenü werden die **Zahlungsinformationen** zu dieser Zahlung angezeigt.

# SOFTWARE SOFTWARE

## Leitfaden SEPA

| 😵 Zahlungsinformati   | on SEPA-Überweisung            |                     |                          |
|-----------------------|--------------------------------|---------------------|--------------------------|
|                       | ∃ 🛕                            |                     |                          |
| Zahlung<br>Empfänger: | Rudolf GmbH                    |                     |                          |
| Zahldatum:            | 24.07.2013                     | Gesamter Zahlbetrag | 2.400,00 EUR             |
| Bankverbindung        |                                |                     |                          |
| Bankbezeichnung       | Bayerische Landesbank Nürnberg |                     |                          |
| Bankleitzahl/SWIFT    | BYLADE77                       | Kontonummer/IBAN    | DE1234567812345778965361 |
| Einzelposten SEPA-    | Daten                          |                     |                          |
| Referenznummer        |                                |                     |                          |

Abb. 13: Zahlungsinformation des Dokuments "Erledigte Zahlungen"

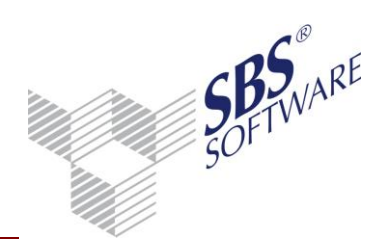

## 4. Durchführung einer SEPA-Lastschrift

## 4.1. Disposition Zahlungseinzug

#### 4.1.1. Eigenschaften Register Grundangaben

Das Datum im Feld **Ausführung** legt fest, wann die Wertstellung bei der Bank erfolgen soll, der sogenannte **Due Day**. Dieses Datum wird als Belegdatum für die Zahlungsbuchung in der Finanzbuchhaltung herangezogen. Bei Eingabe eines **Ausführungsdatums** wird geprüft, ob es sich um einen Bankarbeitstag nach Target2 handelt. Ist dies nicht der Fall kann das Datum nicht erfasst werden.

Das Datum im Feld **Erstellung** wird unter anderem benötigt, um Vorarbeiten zu ermöglichen. Sollten Sie hier kein individuelles Datum benötigen (zum Beispiel um eine Disposition für die Urlaubsvertretung vorzubereiten), ist das aktuelle Systemdatum (in der Regel das Tagesdatum) einzutragen.

#### 4.1.2. Dokument Disposition Zahlungseinzug

#### 4.1.2.1. Due Day und Pre-Notification

Mit Bestätigen der Dokumenteigenschaften wird geprüft, ob die Rechnung unter Einhaltung der Fristen, die mit der Bank und dem Kunden vereinbart wurden, disponiert werden kann.

In der Spalte **Due Day** ist über das Symbol erkennbar, ob die **Vorlauffrist in Tagen** sowie die **Cut-Off-Zeit** eingehalten werden kann. Wird das Symbol **a**ngezeigt, kann diese Rechnung nicht disponiert werden. Die Datei kann nicht rechtzeitig unter Einhaltung der Vorlauffrist in Tagen und der Cut-Off-Zeit bei der Bank eingereicht werden. Sie können diese Rechnung nur mit einem späteren Ausführungsdatum (Register **Grundangaben** der Eigenschaften) disponieren.

Haben Sie im Kundenstamm im Register **Zahlungsverkehr** die Option **Pre-Notification erstellen** aktiviert, ist die Einhaltung der Frist in der Spalte **Pre-Notification** erkennbar. Das Symbol Sagt aus, dass die im Kundenstamm unter **Zahlungsverkehr** angegebene **Frist in Tagen vor dem Ausführungsdatum** eingehalten werden kann. Nach der Ausgabe auf Zahlungsträger erfolgt je nach Einstellung im Kundenstamm der Druck bzw. der E-Mail-Versand der Pre-Notification (siehe Kapitel 2.2.3.). Wird das Symbol Sangezeigt, kann diese Rechnung nicht disponiert werden, da die Pre-Notification nicht mehr rechtzeitig unter Einhaltung **der Frist in Tagen vor dem Ausführungsdatum** an den Kunden übermittelt werden kann. Wird in der Spalte **Pre-Notification** kein Symbol angezeigt, ist für diesen Kunden die Erstellung der Pre-Notification nicht aktiviert.

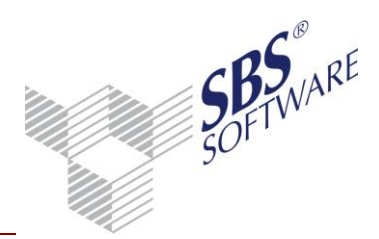

#### Beispiel A-Disposition nicht möglich:

- Kunde hat ein gültiges Mandat
- Kunde hat als Lastschriftart "Basislastschrift", mit Zahlungsrhythmus "wiederkehrend folge"
- Kunde erhält eine Pre-Notification, es wurde eine Frist von 10 Tagen vereinbart
- Frist für Due Day der Auftraggeberbank 3 Bankarbeitstage für "Basis Folgeeinzug"

| Ausführungsdatum | 27.11.2013 |
|------------------|------------|
| Erstellungsdatum | 18.11.2013 |

Bankprüfung:

27.11.2013 minus 3 Bankarbeitstage = 22.11.2013 (Wochenende) Der 22.11.2013 ist später als das Erstellungsdatum 18.11.2013 OK - Datei kann rechtzeitig bei der Bank eingereicht werden (Prüfung auf Bankarbeitstag muss für jeden Tag erfolgen, der zurückgerechnet wird)

#### Pre-Notificaton:

27.11.2013. minus 10 Kalendertage = 17.11.2013 Der 17.11.2013 ist vor dem Aufbereitungsdatum 18.11.2013 ≠OK - Pre-Notification kann nicht rechtzeitig erstellt werden

Satz kann nicht disponiert werden.

#### Beispiel B – Disposition möglich:

- Kunde hat ein gültiges Mandat
- Kunde hat als Lastschriftart "Basislastschrift", mit Zahlungsrhythmus "wiederkehrend folge"
- Kunde erhält eine Pre-Notification, es wurde eine Frist von 10 Tagen vereinbart
- Frist für Due Day der Auftraggeberbank 3 Bankarbeitstage für "Basis Folgeeinzug"

| Ausführungsdatum  | 27.11.2013 |
|-------------------|------------|
| Erstellungsdatumg | 15.11.2013 |

Bankprüfung:

27.11.2013 minus 3 Bankarbeitstage = 22.11.2013 (Wochenende) Der 22.11.2013 ist später als das Erstellungsdatum 15.11.2013 OK - Datei kann rechtzeitig bei der Bank eingereicht werden (Prüfung auf Bankarbeitstag muss für jeden Tag erfolgen, der zurückgerechnet wird)

Pre-Notificaton: 27.11.2013. minus 10 Kalendertage = 17.11.2013 Der 17.11.2013 ist später als das Erstellungsdatum 15.11.2013 = OK - Pre-Notification kann rechtzeitig erstellt werden

Satz kann disponiert werden.

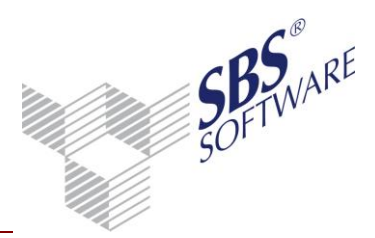

#### 4.1.2.2. Mandate

Beim Aufbereiten des Dokuments wird die Mandats-Referenz in der Spalte **Mandats-Referenz** angezeigt. Wurde keine Mandats-Referenz bei der Buchungserfassung zugeordnet, wird für die Disposition die Hauptmandats-Referenz der bevorzugten Bank des Kunden gezogen.

#### 4.1.2.3. Zahlungsart

Die Zahlungsart **SEPA-Lastschrift** kann nur gewählt werden, wenn beim Auftraggeber und beim Zahlungsempfänger Bankkonten mit IBAN und BIC-Angaben hinterlegt sind und die **Vorlauffrist in Tagen** sowie die **Cut-Off-Zeit** eingehalten werden. Zusätzlich müssen im **Kundenstamm** gültige **SEPA-Mandate** und im **Mandantenstammblatt** die **Gläubiger-Identifikationsnummer** hinterlegt sein.

Die Zahlungsart **SEPA-Lastschrift** kann als Grundeinstellung bei der automatischen Disposition verwendet werden. Alternativ kann für einzelne Rechnungen in der Auswahlliste der Spalte **Zahlungsart** der Eintrag **SEPA-Lastschrift** gewählt werden.

#### 4.1.3. Ausgabe auf Zahlungsträger und in die Zahlungsliste

**Hinweis:** Bei einer Ausgabe von SEPA-Lastschriften sind entweder Basislastschriften (CORE) oder Basislastschriften (COR1) oder Firmenlastschriften (B2B) möglich. Eine Vermischung dieser drei Lastschriftarten ist nicht möglich.

Über Ausgabe auf Zahlungsträger | SEPA-Lasts. und Ausgabe in Zahlungsliste werden die SEPA-Lastschriften erstellt. Im jeweiligen Dialogfenster wird in der Spalte SEPA-Daten über die Schaltfläche Auswahl der oder über das Kontextmenü des gewünschten Eintrages das Dialogfenster Zusatzangaben SEPA geöffnet. Hier kann eine zusätzliche Referenznummer für die Zahlung binterlegt werden (keine Pflichtangabe)

| ninterlegt werden (ke                                                                                                    | ine Phichlangabe).                            |  |  |  |  |
|----------------------------------------------------------------------------------------------------|-----------------------------------------------|--|--|--|--|
| 😢 Zusatzangaben SEPA                                                                                                    |                                               |  |  |  |  |
| Referenznummer                                                                                                    |                                               |  |  |  |  |
| Die Referenznummer dient dazu, die Zahlung eindeutig zu identifizieren. Die Referenznummer wird<br>unverändert bis zum Zahlungspflichtigen durchgereicht. |                                               |  |  |  |  |
| Referenznummer                                                                                                    | Ref. 12345                                    |  |  |  |  |
| Angaben zum SEPA-Lastschrifteinzug                                                                                                    |                                               |  |  |  |  |
| Bezeichnung                                                                                                    | automatisch generiert                         |  |  |  |  |
| Lastschriftart                                                                                                    | Basislastschrift (COR1)                       |  |  |  |  |
| Gläubiger-Identifikationsnummer                                                                                                    | DE1234567891234567                            |  |  |  |  |
| Mandats-Referenz                                                                                                    | Neo-10000-1                                   |  |  |  |  |
| Zahlungsrythmus                                                                                                    | wiederkehrend folge                           |  |  |  |  |
| Mandats-Ausstellungsdatum                                                                                                    | 01.01.2013 Datum letzte Verwendung 01.01.2013 |  |  |  |  |
|                                                                                                    | OK Abbrechen 🥑                                |  |  |  |  |

Abb. 14: : Zusatzangaben SEPA-Lastschrift

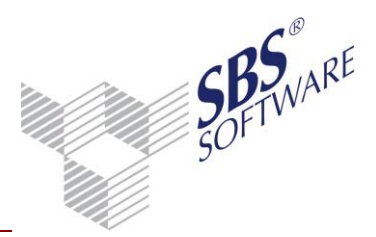

Im Register **Ziel** des Dialogfensters **Ausgabe Zahlungen** wird das Format und der Speicherort der SEPA-XML Datei festgelegt.

Bei SEPA-Lastschriften können drei verschiedene Ausgabeformate eingestellt werden:

- Version 2.4, gültig ab dem 1. November 2009. Standard-Dateiname: pain.008.002.01.xml
- Version 2.6, gültig ab dem 17. November 2012. Standard-Dateiname: pain.008.002.02.xml
- Version 2.7, gültig ab dem 04. November 2013. Standard-Dateiname: pain.008.003.02.xml

Im Register **Ausgabe Fibu** kann die direkte Ausgabe der Zahlungsbuchungen in die Finanzbuchhaltung gesteuert werden. Voraussetzung ist, das im **Mandantenstammblatt** die jeweiligen Verrechnungskonten hinterlegt sind.

## 4.2. Offene Zahlungen (Zahlungsliste)

Wurde in der Disposition die Funktion **Ausgabe in Zahlungsliste** gewählt, erfolgt die Ausgabe der Zahlungen nicht auf einen Zahlungsträger sondern in das Dokument **Offene Zahlungen**. Kommt es bei der Ausgabe auf den Zahlungsträger zu einem Abbruch, werden die Zahlungen ebenfalls in diesem Dokument abgestellt. Die Ausgabe auf den Zahlungsträger, mit allen beschriebenen Möglichkeiten, kann aus diesem Dokument erneut durchgeführt werden.

## 4.3. Erledigte Zahlungen

Eine auf Zahlungsträger ausgegebene **SEPA-Lastschrift** wird im Dokument **Erledigte Zahlungen** abgestellt.

Buchungen, die bereits bei der Ausgabe auf den Zahlungsträger in die Finanzbuchhaltung übergeben wurden, werden mit dem Status **gebucht** dargestellt. Andernfalls lautet der Status **bezahlt**. Die Funktion **Transfer Fibu** in der Menübandgruppe **Bearbeiten** oder im Kontextmenü führt die Buchung der Zahlung in die Finanzbuchhaltung aus.

In den Spalten **Zahlungsavis Nr.** und **Pre-Notification Nr.** bekommen Sie die dazugehörige Nummerierung angezeigt.

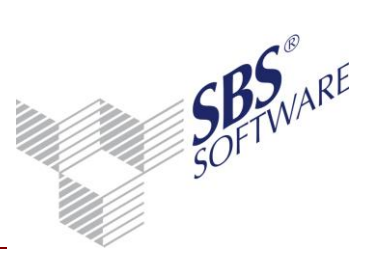

Über das Kontextmenü werden die Zahlungsinformationen zu dieser Zahlung angezeigt.

| 😢 Zahlungsinformation SE                                                  | PA-Lastschrift                |                     |                        | X      |  |  |
|---------------------------------------------------------------------------|-------------------------------|---------------------|------------------------|--------|--|--|
|                                                                           |                               |                     |                        |        |  |  |
| Zahlung<br>Zahlungspflichtiger: Kun<br>Zahldatum: 20.1                    | ide<br>11.2013                | Gesamter Zahlbetrag | 2.500,00 EUR           |        |  |  |
| Bankverbindung                                                            |                               | J                   | ,                      |        |  |  |
| Bankbezeichnung Landesbank Baden-Württemberg/Baden-Württembergische Bank  |                               |                     |                        |        |  |  |
| Bankleitzahl/BIC SOL                                                      | ADEST600                      | Kontonummer/IBAN    | DE98600501010000120124 |        |  |  |
| Referenznummer<br>Lastschriftart                                          | Ref. 12345<br>Basislastschril | ft (COR1)           |                        |        |  |  |
| Mandatsreferenz                                                           | Neo-10000-1                   |                     |                        | _      |  |  |
| Ausstellungsdatum Mandat 01.01.2013   Zahlungsrythmus wiederkehrend folge |                               |                     |                        |        |  |  |
| Die Zahlung beinhaltet 1 Posi                                             | ition.                        |                     | Schließ                | en 🛛 🕐 |  |  |

Abb. 15: Zahlungsinformation des Dokuments "Erledigte Zahlungen"

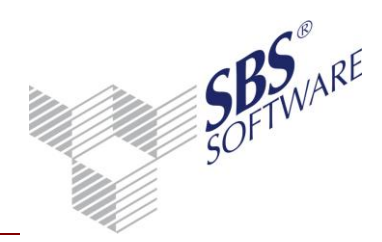

## 5. Anzeige SEPA-Dateien

#### 5.1. Zahlungsverkehr

#### 5.1.1.Zahlungsdatei Anzeige

Für die Anzeige der SEPA-Überweisungen/-Lastschriften, muss in den Dokumenteigenschaften der **Zahlungsdatei Anzeige** das Laufwerk, der Dateityp **SEPA Dateien** und die Datei ausgewählt werden.

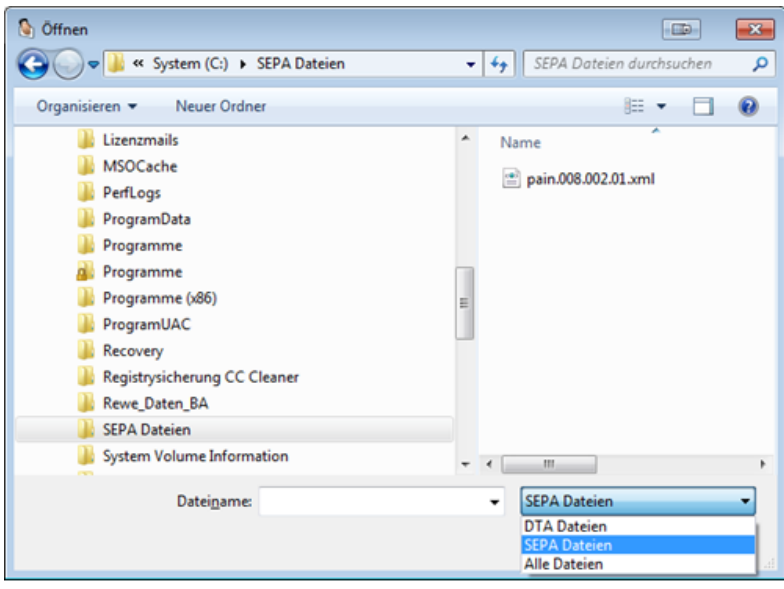

Abb. 16: Zahlungsdatei Anzeige | Datei öffnen

Die ausgewählte Datei wird eingelesen und der Inhalt kann im Dokument und in der **Seitenansicht** angezeigt ausgedruckt werden.

Über das Symbol **Totenträger Info** im Menüband können weitere Informationen zum Datenträger angezeigt werden.

Über die Funktion **Detailanzeige** im Kontextmenü können weitere Informationen zum markierten Datensatz angezeigt werden.

| Auftraggeber<br>BIC | er Musterfirma GmbH Belegart<br>SOLADEST600 Erstellungsdatum |                 | Basis<br>12.1 | Basislastschrift (CDR1)     Format     ZKA Version 2.6 (giùlig ab 17.11.2012)       12 11.2013 18:08:54 |     |                        | 12)            |                 |                                   |
|---------------------|--------------------------------------------------------------|-----------------|---------------|----------------------------------------------------------------------------------------------------|-----|------------------------|----------------|-----------------|-----------------------------------|
| IBAN                | DE8160050101000                                              | 00011111        | Gläub         | iger-ID                                                                                                 | DE1 | 234567891234567        |                |                 |                                   |
| Empfänger           | 🖉 BIC                                                        | IBAN            |               | Betrag                                                                                                  | WΚ  | Verwendungszweck       | Referenznummer | Mandat-Referenz | Ausstellungsdatum Zahlungsrythmus |
| Kunde               | SOLADEST600                                                  | DE9860050101000 | 00120124      | 2.500,00                                                                                                | EUR | ZAHLUNG LT. AVIS-NR.11 | Ref 12345      | Neo.10000.1     | 01.01.2013 wiederkehrend folge    |
|                     | Ba Detailanzeige                                             |                 |               |                                                                                                    |     |                        |                |                 |                                   |
|                     | 📴 Datei öffnen                                               |                 |               |                                                                                                    |     |                        |                |                 |                                   |
|                     | 1 Datenträger Info                                           |                 |               |                                                                                                    |     |                        |                |                 |                                   |
| I<br>               |                                                              |                 |               |                                                                                                    |     |                        |                |                 |                                   |

Abb. 17: Zahlungsdatei Anzeige | Detailanzeige